## SKW-1000とベータ版アプリの使用方法について -測定準備・パソコン編-

※PCを使用する場合、PCがスリープモードになると記録が行われません。長時間の記録を行う場合は、 スリープ機能の設定を行い、PCがスリープモードにならないようにしてください。

P-① 以下のURLを開きます。

https://www.skinos.co.jp/wp-content/uploads/2022/10/Skinos-Sweat\_MultiDevice\_v41.html

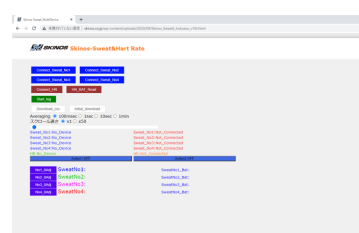

P-② ページ上で右クリック→「名前を付けて保存」をクリックします。

「ファイルの種類」が「ウェブページ、完全」になっていることを確認し保存してください。 P-③ 保存したファイルを<u>GoogleChromeから開きます</u>。

P-④ SKW-1000の電源をONにしてから、「Connect\_Sweat\_No1」をクリックします。

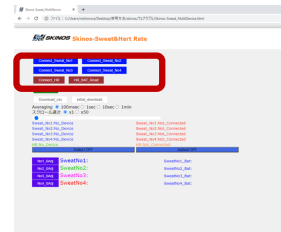

P-⑤ 接続先の候補から、SK-XX(個体識別番号)で始まるデバイスの中から、 末尾と送信機裏面にある番号が一致するものを選択、「ペア設定」をクリックします。 ページ下部に発汗の様子が表示されます。(まだ測定は開始していません)

|                                           | I State Sent, Multimore 1 H 4                                                                                                    | - 0 X              |
|-------------------------------------------|----------------------------------------------------------------------------------------------------|--------------------|
| ile:// がペア設定を要求しています                      | ← → C (0.716) C.Marcinizania.pdf8.23,0000;2737,0000 Sout Motiona.tox                                                                                                    | 2 <b>5 4 5 0</b> 1 |
| ▲ SK-1-BLE 74905080619A                   | All annual international international                                                                                                    |                    |
| ▲ 不明またはサポートされていないデバイス (48:DF:1B:3E:13:50) |                                                                                                    |                    |
| 不明またはサポートされていないデバイス(40:15:9E:59:60:A2)    | 2/272-/4/2 * 9 × 10 + 00<br>■ 0 × 10 × 10 × 10 × 10 × 10 × 10 × 10 ×                                                                                                    |                    |
| 不明またはサポートされていないデバイス(12:A9:BC:AA:0D:DD)    | an Income<br>Annual pro-<br>work of Second Second Secon |                    |
| ▲ 不明またはサポートされていないデバイス (55:6A:F4:F1:E7:DF) | wy og Sonstitut: soudar der                                                                                                    | 19                 |
| ▲ 不明またはサポートされていないデバイス (66:8B:B0:2C:E7:DE) |                                                                                                    |                    |
| ▲ 不明またはサポートされていないデバイス (A4:83:E7:63:3D:08) |                                                                                                    |                    |
| ▲ 不明またはサポートされていないデバイス (14:F7:DB:B9:7B:62) |                                                                                                    | 24 128 AN          |
| ▲ 不明またはサポートされていないデバイス(78:9C:2A:2B:92:43)  | ※Bluetooth設定をオンにし                                                                                                    | ってください             |
| ⑦ J スキャンしています ペア設定 キャンセ                   | n.                                                                                                    |                    |

P-⑥ 皮膚装着センサ付近に何もない状態において、表示値が安定したところで 「No1\_0Adj」をクリックし、ゼロ補正を実施してください。

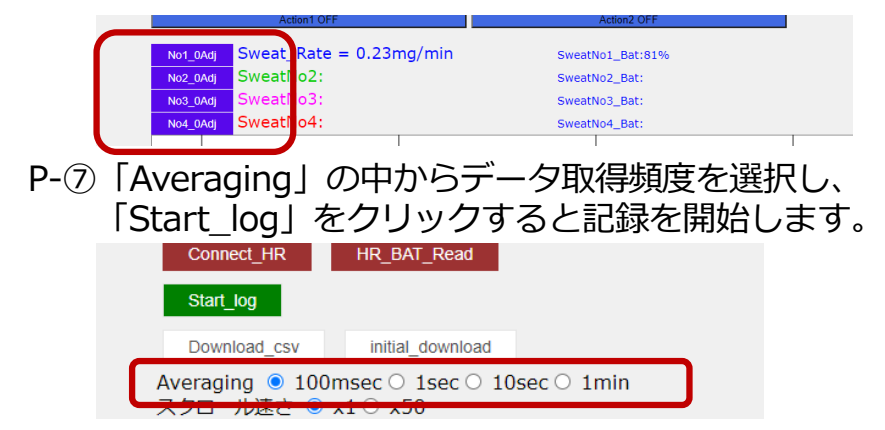

## SKW-1000とベータ版アプリの使用方法について -測定中~測定終了編-

- P-⑧ 測定画面の「Action1」または「Action2」をクリックすると、
  - OFFからONに切り替わり、測定中にトリガーを残すことができます。 この機能を終了したいときは「Action1」または「Action2」をクリックしてください。

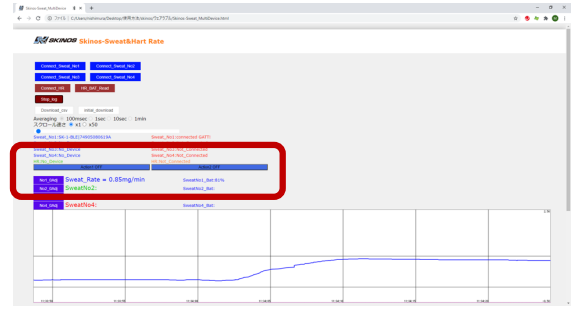

Action1 : ON Aciton2 : OFF

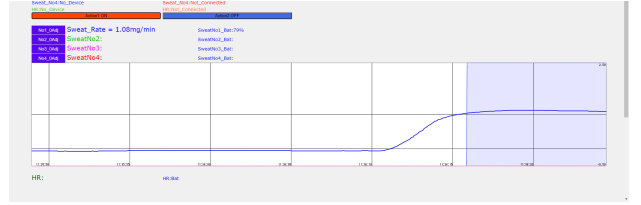

Action1 : ON Aciton2 : ON  $\rightarrow$  Action1 : OFF Action2 : ON

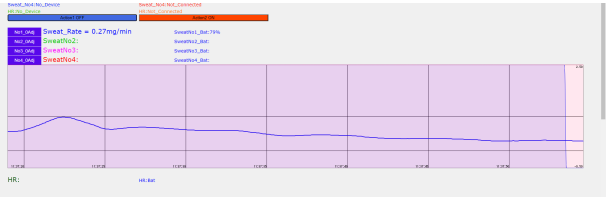

- P-⑨ 取得頻度が100msecの場合、約30分経過毎にcsvデータが自動保存されます。
- P-⑩ 「Stop\_log」をクリックすると測定を終了し、csvデータが保存されます。 既にcsvデータが自動保存されている場合は、<u>残りのcsvデータ</u>が保存されます。

| マ フ G U フアリル   C:/Users/nisnimura/Desktop/(実用力)点/skinos/ツエア.                        | Shiner Swart MultiParies Y X                       |                 |             |            | -           |                  | Sector a 1   |          |              |
|-------------------------------------------------------------------------------------|----------------------------------------------------|-----------------|-------------|------------|-------------|------------------|--------------|----------|--------------|
|                                                                                     | W Same-setter management of the 1                  | 「二 👗 切り取        | b           | 海ゴミック      |             | v 11 v A* 4      |              | - % ·    | ab. tenser . |
|                                                                                     | ← → C ③ ファイル   C:/Users/nishimura/Desktop/使用方法/ski | Bandstit (Bald- | *           |            |             |                  |              | - 7      | C@1/15/20    |
| Connect_Sweat_No1 Connect_Sweat_No2                                                 |                                                    | ~ ダ 書式の         | ロビー/貼り付け    | BIU        | ~   🖽 ~   🖉 | • <u>A</u> • ∫ ≝ | ~ <u>=</u> = | = = =    | 🔛 セルを結:      |
| Connect_Sweat_No3 Connect_Sweat_No4                                                 | Connect_Sweat_No1 Connect_Sweat_No2                | クリップボー          | -F 5        |            | フォント        |                  | 15           | i        | 配置           |
|                                                                                     | Connect_Sweat_No3 Connect_Sweat_No4                | () データ損失の       | 可能性 このブックを  | セコンマ区切り (  | csv) 形式で保存す | すると、一部の機能        | が失われる可能      | 性があります。楊 | 能が失われな       |
| Connect_HR HR_BAI_Read                                                              | Connect HR HR BAT Read                             | 10              |             | . e        |             |                  |              |          |              |
| Stop log                                                                            |                                                    | 16              |             | √ Jx       |             |                  |              |          |              |
|                                                                                     | Star_log                                           | A               | В           | С          | DE          | F                | G            | н        | 1            |
| Download_csv initial_download                                                       | Download_csv initial_download                      | 1 5             | weat_No Sw  | eat_NcSwe  | at_No Sweat | Nc HR:No_I       | Device       |          |              |
| Averaging <ul> <li>100msec </li> <li>1sec </li> <li>10sec </li> <li>1min</li> </ul> | Averaging ● 100msec ○ 1sec ○ 10sec ○ 1min          | 2               |             |            |             |                  |              |          |              |
| スクロール連さ ® x1 ○ x50                                                                  |                                                    | 3 Time S        | weat Ra Swe | eat Ra Swe | at Ra Sweat | Ra Hart Rat      | e action1    | action2  |              |
|                                                                                     | Sweat_No1:SK-1-BLE 74905080619A                    | 4 2020/09/1     | 0.31        | 0          | 0           | 0                | 0 0          | 0 0      |              |
|                                                                                     | Sweat_No2:No_Device                                | 5 2020/09/1     | 0.31        | 0          | 0           | 0                | 0 0          | 0 0      |              |
|                                                                                     | Sweat_No4:No_Device                                | 6 2020/09/1     | 0.31        | 0          | 0           | 0                | 0 0          | 0        |              |
|                                                                                     | HR:No_Device                                       | 7 2020/09/1     | 0.31        | 0          | 0           | 0                | 0 0          | 0        |              |
|                                                                                     | Addition                                           | 8 2020/09/1     | 0.31        | 0          | 0           | 0                | 0 0          | 0        |              |
|                                                                                     | No1_0Adj Sweat_Rate = 0.21mg/min                   | 9 2020/09/1     | 0.31        | 0          | 0           | 0                | 0 0          | 0        |              |
|                                                                                     | NO2_0Adj SweatNo2:                                 | 10 2020/09/1    | 0.31        | 0          | 0           | 0                | 0 0          | 0        |              |
|                                                                                     | NO3_0Adj SweatNo3:                                 | 11 2020/09/1    | 0.31        | 0          | 0           | 0                |              |          |              |
|                                                                                     | No4_0Adj SweatNo4:                                 | 12 2020/09/1    | 0.31        | 0          | 0           | 0                |              |          |              |
|                                                                                     |                                                    | 12 2020/03/1    | 0.31        | 0          | 0           | 0                |              | , 0      |              |
|                                                                                     |                                                    | 13 2020/09/1    | 0.31        | 0          | 0           | 0                |              |          |              |
|                                                                                     |                                                    | 14 2020/03/1    | 0.31        | 0          | 0           | 0                |              | , 0      |              |
|                                                                                     |                                                    | 15 2020/09/1    | 0.51        | 0          | 0           | 0                |              |          |              |
|                                                                                     |                                                    | 10 2020/09/1    | 0.31        | 0          | 0           | 0                |              | , 0      |              |
|                                                                                     |                                                    | 17 2020/09/1    | 0.31        | 0          | 0           | 0                |              | 0        |              |
|                                                                                     |                                                    | 18 2020/09/1    | 0.3         | 0          | 0           | 0                |              | 0        |              |
|                                                                                     |                                                    | 19 2020/09/1    | 0.3         | 0          | 0           | 0                |              | 0        |              |
|                                                                                     |                                                    | 20 2020/09/1    | 0.3         | 0          | 0           | 0                |              | 0        |              |
|                                                                                     |                                                    | 21 2020/09/1    | 0.3         | 0          | 0           | 0                | 0 0          | 0 0      |              |
|                                                                                     | 11:08:10 11:08:18                                  | 22 2020/09/1    | 0.3         | 0          | 0           | 0                | 0 0          | 0 0      |              |
|                                                                                     | HR                                                 | 23 2020/09/1    | 0.3         | 0          | 0           | 0                | 0 0          | 0 0      |              |
|                                                                                     |                                                    | 24 2020/09/1    | 0.3         | 0          | 0           | 0                | 0 0          | 0 0      |              |
|                                                                                     | Skinos-Sweat2020csv                                | 25 2020/09/1    | 0.3         | 0          | 0           | 0                | 0 0          | 0 0      |              |
|                                                                                     |                                                    | 26 2020/09/1    | 0.3         | 0          | 0           | 0                | 0 0          | 0 0      |              |

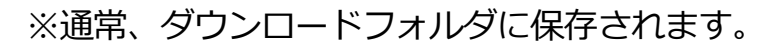

## SKW-1000とベータ版アプリの使用方法について -測定準備・Android端末編-

※Android端末を使用する場合、端末がスリープモードになると記録が行われません。長時間の記録を 行う場合は、スリープ防止アプリ等を使用して、端末がスリープモードにならないようにしてください。 SP-①~SP-③の作業は、測定開始前にパソコン上で行ってください。

SP-① 以下のURLを開きます(パソコン版と同ページです)。 https://www.skinos.co.jp/wp-content/uploads/2022/10/Skinos-Sweat\_MultiDevice\_v41.html

SP-② ページ上で右クリック→「名前を付けて保存」をクリックします。 「ファイルの種類」が「ウェブページ、完全」になっていることを確認し <u>GoogleDrive上に保存</u>してください。

※SP-③以降の作業はAndroid端末上で行います。

OS・アプリのバージョンにより表示が異なる可能性があります。

- SP-③ Android端末のGoogleDrive上から、 SP-②において保存したファイルをローカル上に保存します。 該当ファイルの をタップ、 表示されたメニューの中から「ダウンロード」をタップします。 Skinos-Sweat MultiDevice.html : : Document etc + 共有 ☆ スターを追加 オフラインで使用できるようにする リンクの共有がオフです 「「 リンクをコピー コピーを作成 Skinos-Sweat MultiDevic. コピーを送信 アプリで開く 8 ☆ ファイル ダウンロード 名前を変更 ( )▲ ドライブへのショートカットを追加
- SP-④ Androidの「設定」→「ストレージ」中、「ファイル」をタップ、 「ファイルで開く」を選択。「Download」フォルダ内にある、 「Skinos-Sweat\_MultiDevice.html」をタップし、「Chromeで開く」を選択

4

 $\bigcirc$ 

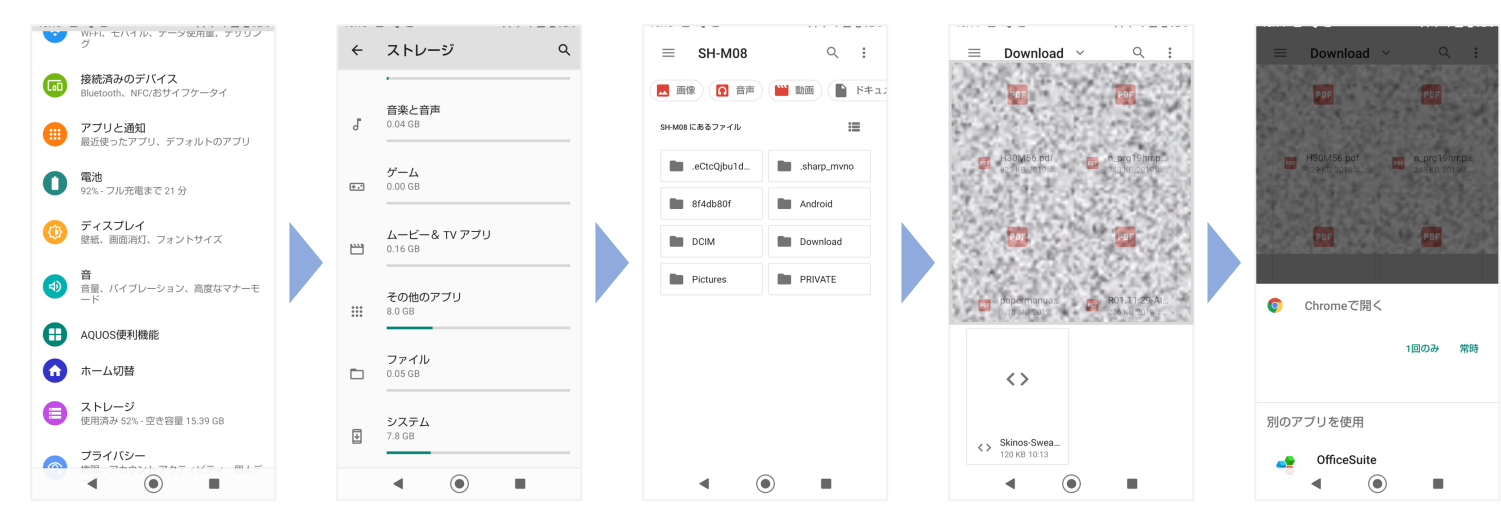

3

以降の操作はパソコン編 P-④以降と同様です。 測定データはSP-④と同じ「Download」内に保存されます。